# 2018-2019 How to Guide: IRS Data Retrieval and IRS Tax Return Transcript

Data is available within 2-3 weeks of electronically filing your taxes or 6-8 weeks of filing a paper tax return. These instructions assume you have already completed your 2018-2019 FAFSA.

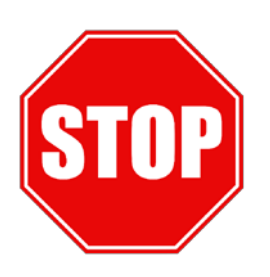

## Skip ahead to Section 2 if:

- You have filed an extension
- You are married filing separately
- You or your parents have had a marital status change since January 1, 2018
- You have filed an Amended Return
- Section 1: How to use the IRS Data Retrieval Tool? (Linking your FAFSA with the IRS)

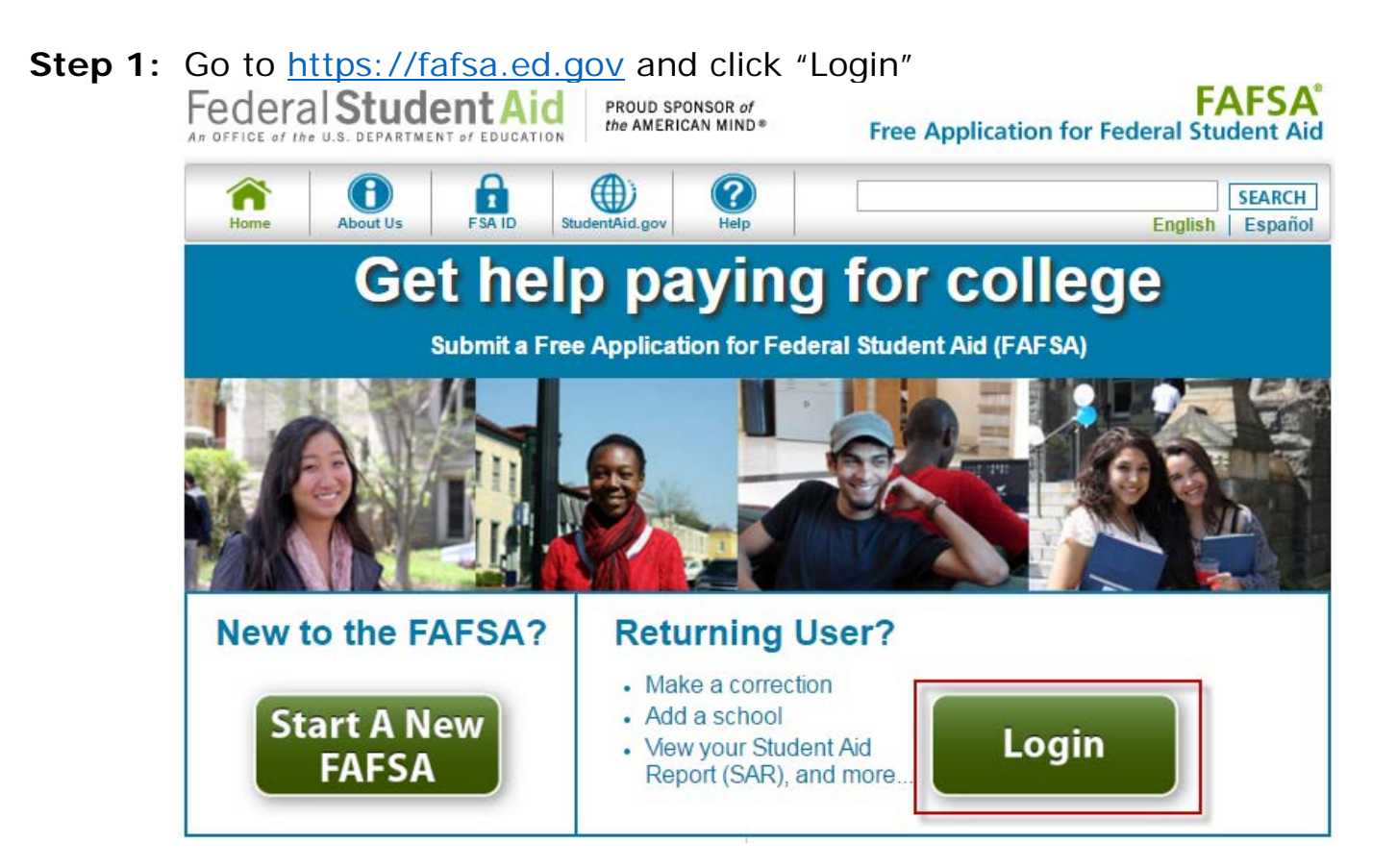

Step 2: Enter your FSA ID Username or Verified E-mail Address > Enter your FSA ID Password > Click NEXT OR Enter the student's information and enter the requested student's demographic information into each field > Click NEXT (*The FSA ID and FSA ID Password should* have been created when you completed the initial FAFSA.)

| Login                                                                                                    |                                                                                                    |                                                                                                    | Help and Hints                                                                                                    |
|----------------------------------------------------------------------------------------------------|----------------------------------------------------------------------------------------------------|----------------------------------------------------------------------------------------------------|----------------------------------------------------------------------------------------------------|
| Student Information Instructions are provided for each FAFSA right side of the page and are also availab page. Enter either your (the student's) FSA ID or Web.    Enter your (the student's) FSA ID Do not log in with the FSA ID if you are not the student. Create an FSA ID FSA ID Username or Verified E- mail Address FSA ID Password FSA ID Password | Question in the Help and Hin<br>le by clicking Need Help? at<br>personal information to log i<br>Elser be student's intern<br>OR<br>The student's for care<br>The student's for care<br>The student's for care<br>The student's care of con<br>metally (1)<br>The student's care of con<br>metally (1)<br>The student's care of con<br>metally (1)<br>The student's care of con | Form Approved<br>OMB No. 1645-0001<br>App. Exp. 12/31/2016<br>Its section on the<br>the bottom of the<br>in to FAFSA on the<br>water. | Login Options<br>The FSA ID, which consi<br>of a user-created userna<br>and password, replaced:<br>PIN effective May, 2015.<br>allows users to electronic<br>access personal informal<br>on Federal Student Aid V<br>sitgn a FAFSA.<br>Select one:<br>Enter your FSA ID (only '<br>student should log in with<br>FSA ID).<br>Or<br>Enter the student's name<br>Social Security Number /<br>date of birth. (You may h<br>to enter your FSA ID late<br>the process). |
| Forget Password                                                                                                    | 1                                                                                                    |                                                                                                    | ******                                                                                                    |

Step 3: Click "Make FAFSA Corrections" for 2018-2019.

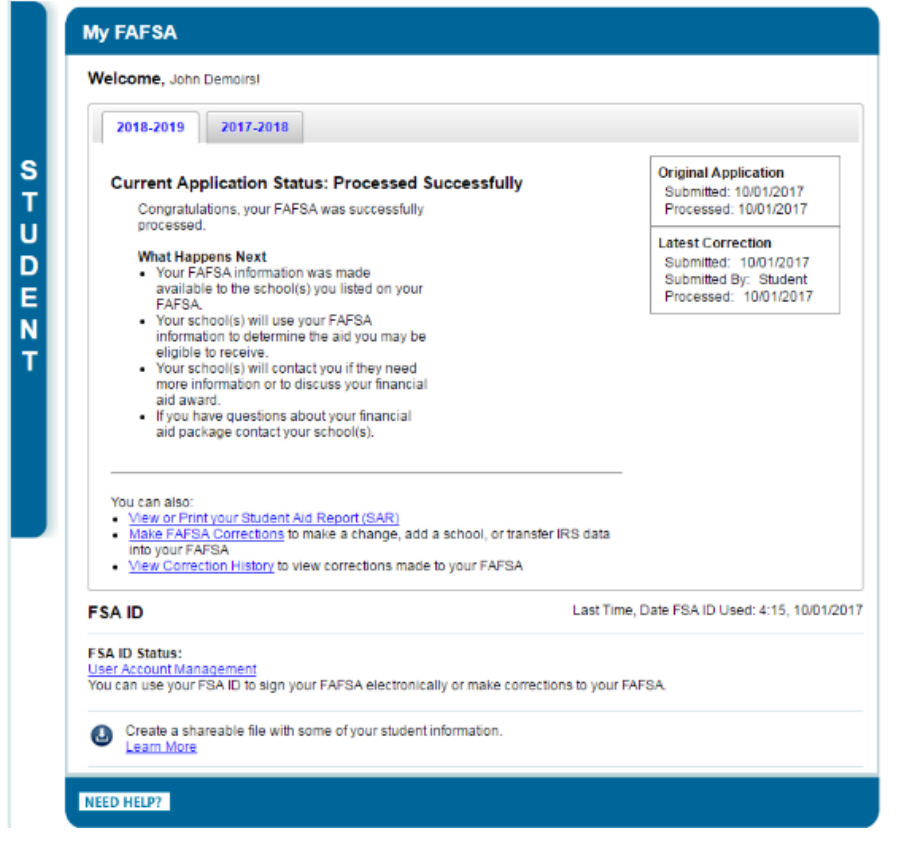

**Step 4:** Create a Save Key and click (You must create a save key. The save key allows you to return to an application or correction later if you need to stop and save your work.)

| Make Corrections to Your 2018-2019                                                                                                  | FAFSA Help and Hints                                                                                                    |
|----------------------------------------------------------------------------------------------------|----------------------------------------------------------------------------------------------------|
| Create a Save Key.<br>The Save Key is for temporary use for you or your paspecific FAFSA.<br>Create a Save Key<br>Re-enter Save Key | Form Approved<br>OMB No. 1845-0001<br>App. Exp. 12/31/2017<br>rent to return and complete this<br>rent to return and complete this<br>to stop and save your with<br>to stop and save your with<br>to stop and save y |
| NEED HELP?                                                                                                    | MEXT<br>MY FAFSA<br>MY FAFSA<br>The save key must be<br>between 4 and 8 chara<br>long. You can use any<br>combination of number<br>and / or uppercase and<br>lowercase letters. For<br>example, the save key<br>"Student2" is different th<br>the save key "sTuDeNt2                                                                                                    |

**Step 5:** Click on the "Financial Information" tab to use the Data Retrieval tool > Click NEXT>

| Use the Next an           | d Previous butto    | ns to move from pa   | ge to page in the for | n lf vou use |
|---------------------------|---------------------|----------------------|-----------------------|--------------|
| your browser's b<br>data. | ack and forward     | buttons to move from | m page to page, you   | may lose yo  |
| Additional Inform         | nation about FAF    | SA on the Web:       |                       |              |
| How can I get he          | elp completing m    | FAFSA?               |                       |              |
| How many steps            | s does it take to c | omplete?             |                       |              |
| How long will it t        | ake to complete?    |                      |                       |              |
| Can I save my F           | AFSA if I can't fin | ish it?              |                       |              |
| Documents need            | ded to complete t   | he FAFSA             |                       |              |
| Signing the FAF           | SA                  |                      |                       |              |
|                           |                     | Deiveren             |                       |              |

Step 6: Select "Already Completed" for the tax return filing status > Answer the eligibility questions > If you are eligible to transfer your information from the IRS into your FAFSA, Click "LINK TO IRS" > Enter your FSA ID Username or Verified E-mail > Enter your FSA ID Password. If you are ineligible to transfer your information from the IRS into your FAFSA, please proceed to Section 2.

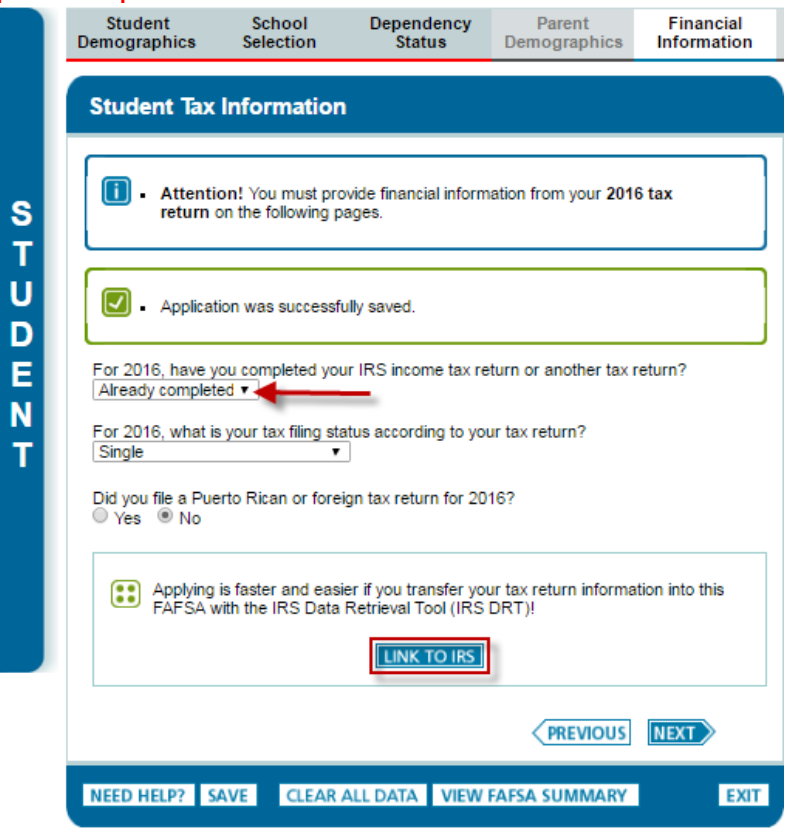

**Step 7:** Click **OK** to leave the FAFSA website and enter the IRS Data Retrieval Tool website.

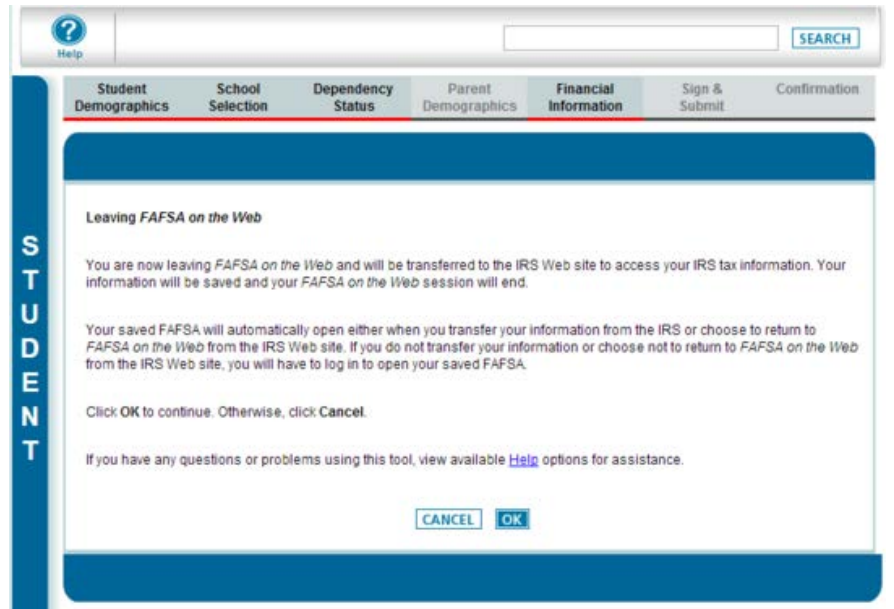

Step 8: Click OK to accept the IRS Data Retrieval Tool terms of use.

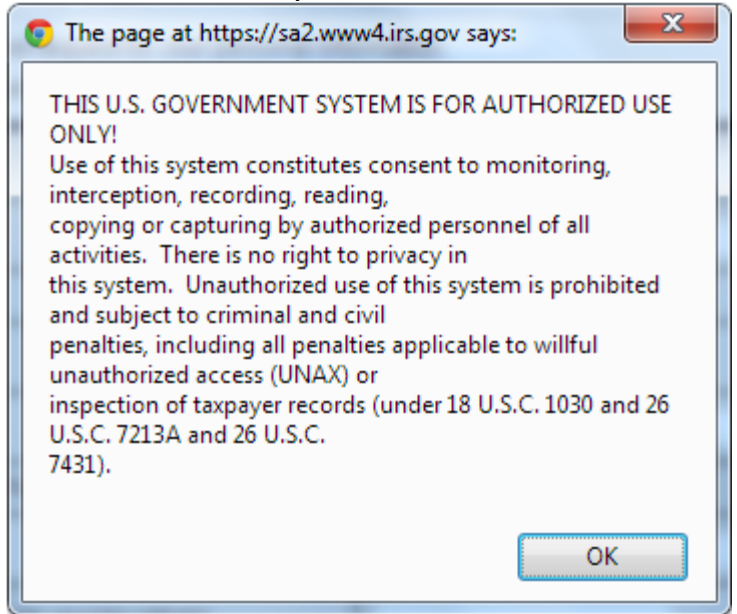

Step 9: Enter the requested information and click "Submit." Remember to enter your Name, Date of Birth, Filing Status and Address exactly as it appeared when you filed your taxes.

| 🔊 IRS.gov                                                                                                    | Return to FAFSA   Log Out   Hel                                                                                                    |
|----------------------------------------------------------------------------------------------------|----------------------------------------------------------------------------------------------------|
| Get My Federal Income Tax Informat                                                                                        | tion                                                                                                    |
| See our <u>Privacy Notice</u> regarding our request for your personal in<br>Enter the following information from your 201 | nformation.<br>16 Federal Income Tax Return. ? Required fields *                                                                                                    |
| First Name *                                                                                                    | GDIT                                                                                                    |
| Last Name *                                                                                                    | DATA                                                                                                    |
| Social Security Number *                                                                                                  | 2618                                                                                                    |
| Date of Birth *                                                                                                    | 01 / 01 / 1999                                                                                                    |
| Filing Status * 🕜                                                                                                    | Single                                                                                                    |
| Address - Must match your 2016 Federal Income Tax Return.                                                                 | 0                                                                                                    |
| Street Address *                                                                                                    | 4050 ALPHA RD TEST                                                                                                    |
| P.O. Box (Required if entered on your tax return) 🕐                                                                       |                                                                                                    |
| Apt. Number (Required if entered on your tax return)                                                                      |                                                                                                    |
| Country *                                                                                                    | United States                                                                                                    |
| City, Town or Post Office *                                                                                               | FARMERS BRANCH                                                                                                    |
| State/U.S. Territory *                                                                                                    | Texas (TX)                                                                                                    |
| ZIP Code *                                                                                                    | 75244                                                                                                    |
| Select the button below to exit the IRS system and return to your FAFSA.                                                  | By submitting this information, you certify that you are the person<br>identified. Use of this system to access another person's information<br>may result in civil and criminal penalties. |

Submit

IRS Privacy Policy

Step 10: Review the information that the IRS has retrieved from your tax returns. Check the box to "Transfer My Tax Information into the FAFSA" and click "Transfer Now." Your IRS data will be transferred to your FAFSA and you will be returned to the FAFSA website.

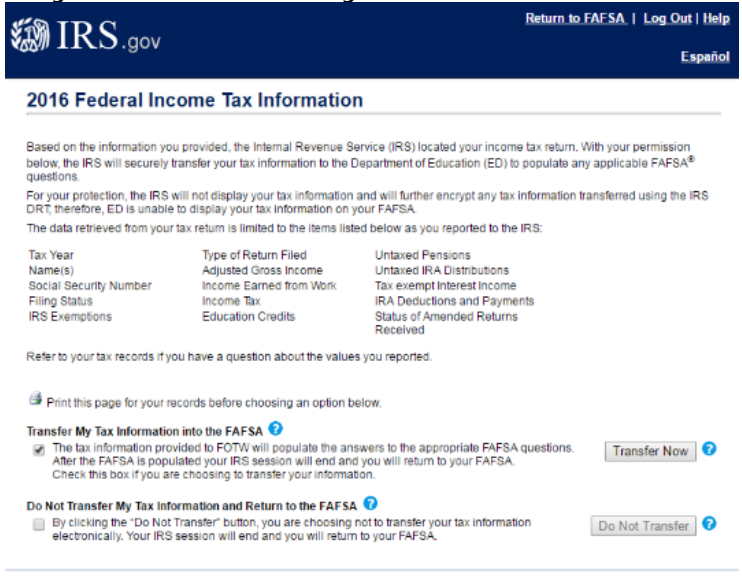

**Step 11:** Answer the additional questions and click **Determine**.

IRS Privacy Policy

|   | Student<br>Demographics                                                                                             | School<br>Selection                                                                                 | Dependency<br>Status                                                                                       | Parent<br>Demographics                                                                             | Financial<br>Information          |
|---|----------------------------------------------------------------------------------------------------|----------------------------------------------------------------------------------------------------|----------------------------------------------------------------------------------------------------|----------------------------------------------------------------------------------------------------|-----------------------------------|
|   | Student Fina                                                                                                    | Incial Inform                                                                                       | mation                                                                                                    |                                                                                                    |                                   |
| 5 | You hav<br>Your IRS<br>FAFSA,<br>with "Tra<br>informat                                                              | ve successfully<br>S tax information<br>Questions that v<br>ansferred from ti<br>ans is not display | transferred your 2<br>has been successfu<br>vere populated with the IRS." For your pri<br>ed on the FAFSA. | 1016 IRS tax inform<br>Ily transferred into th<br>tax information will b<br>otection, IRS tax retu | nation.<br>nis<br>e marked<br>urn |
|   | What income tax<br>Transferred from<br>What was your ac<br>Transferred from<br>How much did you<br>Transferred from | return did you fil<br>n the IRS<br>fjusted gross inc<br>n the IRS<br>u earn from wor<br>n the IRS   | e for 2016?<br>ome for 2016?<br>king (wages, salaries                                                      | ), tips, etc.) in 2016?                                                                            |                                   |
| l | Did you file ar<br>◯ Yes ⑧ N                                                                                        | n IRS Schedule H<br>o                                                                               | <-1 (Form 1065) for                                                                                        | 2016?                                                                                              |                                   |
|   | As of today, are y                                                                                                  | ou a dislocated v                                                                                   | vorker?                                                                                                    |                                                                                                    |                                   |
|   |                                                                                                    |                                                                                                    |                                                                                                    | PREVIOUS                                                                                           | NEXT                              |
|   | NEED HELP? S                                                                                                    | AVE CLEAR                                                                                           | ALL DATA VIEW                                                                                              | FAFSA SUMMARY                                                                                      | EXIT                              |

**NOTE:** If you are using the IRS Data Retrieval Tool for both the student and parent, you will have to complete this process twice, once under the Student Financial Information Section and once under the Parent Financial Information section before submitting the FAFSA

Step 12: Continue to the "Sign & Submit" tab. Follow all of the instructions carefully. Once you complete all required fields, click "SUBMIT MY FAFSA NOW." You're done!

|                                                                                                    | interp and rints                                                                            |
|----------------------------------------------------------------------------------------------------|---------------------------------------------------------------------------------------------|
| Parent Signature - Sign With an FSA ID                                                                                                    | Terms of Agreement - Pare                                                                   |
| Mother's/Stepmother's Social Security Number                                                                                                    | In order to submit your FAFSA<br>your parent must review the<br>Terms of Agreement and sele |
| Mother's/Stepmother's last name                                                                                                    | Agree.                                                                                      |
| Mother's/Stepmother's date of birth                                                                                                    |                                                                                             |
| PEAD BEFORE PROCEEDING                                                                                                    |                                                                                             |
| By signing this application electronically using your Federal Student Aid PIN,<br>username and password, and/or any other credential, YOU, THE PARENT, certify<br>that all of the information you provided is true and complete to the best of your<br>knowledge and you agree, if asked: | 1                                                                                           |
| <ol> <li>to provide information that will verify the accuracy of your completed form</li> <li>to provide U.S. or state income tax forms that you filed or are required to file.</li> </ol>                                                                                                |                                                                                             |
| You also certify that you understand that the Secretary of Education has the authority<br>to verify information reported on your application with the Internal Revenue Service<br>and other federal agencies.                                                                             |                                                                                             |
| I, the parent, agree to the terms outlined above.                                                                                                    |                                                                                             |
| O Agree 🧶 Disagree                                                                                                    |                                                                                             |
| What is your the Mathada Etapmathada) EEA (53                                                                                                    |                                                                                             |
| ESA ID Lisensame or Verified E-mail                                                                                                    |                                                                                             |
| Address                                                                                                    |                                                                                             |
| Greate en ESA JD                                                                                                    |                                                                                             |
| FSA ID Password Eorgot Username                                                                                                    |                                                                                             |
| Estast Password                                                                                                    |                                                                                             |
| SIGN                                                                                                    |                                                                                             |
| Student Signature - Sign With an FSA ID                                                                                                    |                                                                                             |
| DEAD BEFORE PROFEEDING                                                                                                    |                                                                                             |
| By signing this application electronically using your Federal Student Aid PIN.                                                                                                    | -                                                                                           |
| username and password, and/or any other credential, YOU, THE STUDENT, certify that you:                                                                                                    |                                                                                             |
| <ol> <li>will use federal and/or state student financial aid only to pay the cost of<br/>attending an institution of higher education,</li> <li>are not in default on a federal student loan or have made satisfactory</li> </ol>                                                         |                                                                                             |
| arrangements to repay it.<br>3. do not one money back on a federal student orant or have made satisfactory.                                                                                                    |                                                                                             |
| arrangements to repay it,<br>4. will notify your school if you default on a federal student loan, and                                                                                                    | -                                                                                           |
| <ol> <li>will not receive a Eerleral Rell Grant from more than one school for the same.</li> <li>the student, agree to the terms outlined above.</li> </ol>                                                                                                    |                                                                                             |
| O Agree   Disagree                                                                                                    |                                                                                             |
|                                                                                                    |                                                                                             |
| What is your (the student's) FSA ID?                                                                                                    |                                                                                             |
| FSA ID Username or Verified E-mail<br>Address                                                                                                    |                                                                                             |
| Create an FSA ID                                                                                                    |                                                                                             |
| FSA ID Password                                                                                                    |                                                                                             |
| SIGN                                                                                                    |                                                                                             |
|                                                                                                    |                                                                                             |

**NOTES:** If parent information was updated during the Data Retrieval Process, your parent must review the Terms of agreement and select **Agree**. Also, remember to print or save the confirmation page for your records.

Check your MyMTC email account on a regular basis for correspondence from the MTC Student Financial Services Office.

<u>Section 2</u>: How to obtain a Tax Return Transcript from the IRS online or through mail if I am not eligible to use the Data Retrieval Tool.

Due to changes made in 2012 by the Department of Education, the MTC Student financial Services Office is <u>unable to use personal copies of</u> <u>your Tax Return</u> for Verification for the 2018-2019 academic year.

Step 1: Student/Parent go to <u>www.IRS.gov</u> and click "Get My Tax Record"

| <b>WIRS</b> | 5             |         |              | Help News   | Language 🗸     | Search Charities & Nonprofits | Q<br>Tax Pros |
|-------------|---------------|---------|--------------|-------------|----------------|-------------------------------|---------------|
| File        | Pay           | Refunds | Credits & De | ductions    | Forms & I      | nstructions                   |               |
| T¥          |               |         |              | -           |                |                               |               |
| Pay My 1    | ax Bill       |         |              | 🗅 Filing Ir | nformation     |                               |               |
| 🗘 Get My R  | lefund Status |         |              | Apply F     | For an Employe | er ID Number (EIN)            |               |
| 🖹 Get My Ta | ax Record     |         |              | ⑦ Get Ans   | wers to Tax Qu | estions                       |               |
| G Free File |               |         |              | 🚑 Individ   | ual Taxpayer I | D Number (ITIN)               |               |

Step 2: To receive your Tax Return Transcript ONLINE, click

To receive your Tax Return Transcript through MAIL, click

Get Transcript Online

**Get Transcript by Mail** 

## What You Need

To register and use this service, you need:

- your <u>SSN</u>, date of birth, filing status and mailing address from latest tax return,
- access to your email account,
- your personal account number from a credit card, mortgage, home equity loan, home equity line of credit or car loan, and
- a mobile phone with your name on the account.

#### What You Get

- All <u>transcript types</u> are available online
- View, print or download your transcript
- Username and password to return later

### What You Need

To use this service, you need your:

- <u>SSN</u> or <u>Individual Tax</u> <u>Identification Number (ITIN)</u>,
- date of birth, and
- mailing address from your latest tax return

## What You Get

- Return or Account <u>transcript</u> <u>types</u> delivered by mail
- Transcripts arrive in 5 to 10 calendar days at the address we have on file for you

Get Transcript Online

Get Transcript by Mail

**Step 3:** If you do not have an account, click **CREATE ACCOUNT**. If you have an account, enter your username and click **LOG IN**. If you have an account, but do not know your username, click Forgot Username.

| Sign Up                               | Log In                                                     |
|---------------------------------------|------------------------------------------------------------|
| on't have an account? Create one now. | Already have a username? Welcome back!                     |
| CREATE ACCOUNT                        | Username<br>LOG IN ><br>Forgot Username                    |
|                                       | PTIN and FIRE users need a separate account in this system |

**IMPORTANT:** You will need **all** of the following information and materials to complete your registration with the IRS.

- Full Name
- Email
- Birthday
- Social Security Number (SSN) or Identification Number (ITIN)
- Tax filing status
- Current Address

You will need one of the below financial accounts to verify your identity. You will not be charged any money and are not sharing any account balances or other financial information with the IRS.

- Credit Card OR
- Mortgage or Home Equity Loan OR
- Home Equity Line of Credit OR
- Auto Loan

You will need to have your US-base mobile phone with your name associated to the mobile phone account with you to verify your phone number today. This service will not work on Pay-As-You-Go (Prepaid) plans, landlines, Skype, Google Voice, or similar virtual phones. You may also call to request an IRS Tax Return Transcript by dialing: 1-800-908-9946.

## Please submit your <u>requested</u> IRS Tax Return Transcript to the MTC Student Financial Services Office as soon as possible to expedite processing.

**IMPORTANT:** If you are married and filed a **joint tax return** with your spouse, tax account data is listed under the social security number of the primary taxpayer (the name and social security number listed first on the tax return) shown on your tax return.

If you have filed an **extension** and have not filed your 2016 taxes, we need your Form 4868, Request for an Extension and your 2016 W2s (if self-employed, you must provide a signed statement estimating your Adjusted Gross Income (AGI) and income taxes paid for 2016). We can process your Verification using the estimated numbers **BUT** once your taxes have been filed, you will need to submit copies of your IRS Tax Return Transcript to the Student Financial Services Office. Your financial aid awards may change to reflect the actual numbers on the transcript.

If you have filed an **Amended Tax Return**, you are required to submit your signed 1040X form. You cannot use the online Data Retrieval Tool.